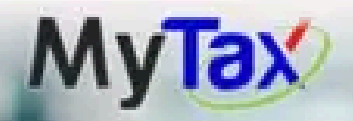

PKPS 2.0 User Manual MyInvois

Welcome to MyTax Tax Identification M LHDNM : PERAK

# Your Tax Info

Role Selection ()

Individual

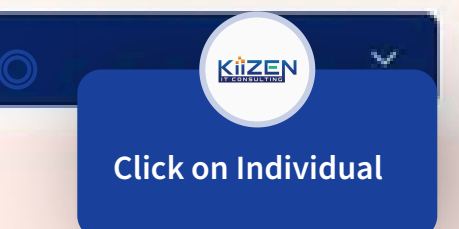

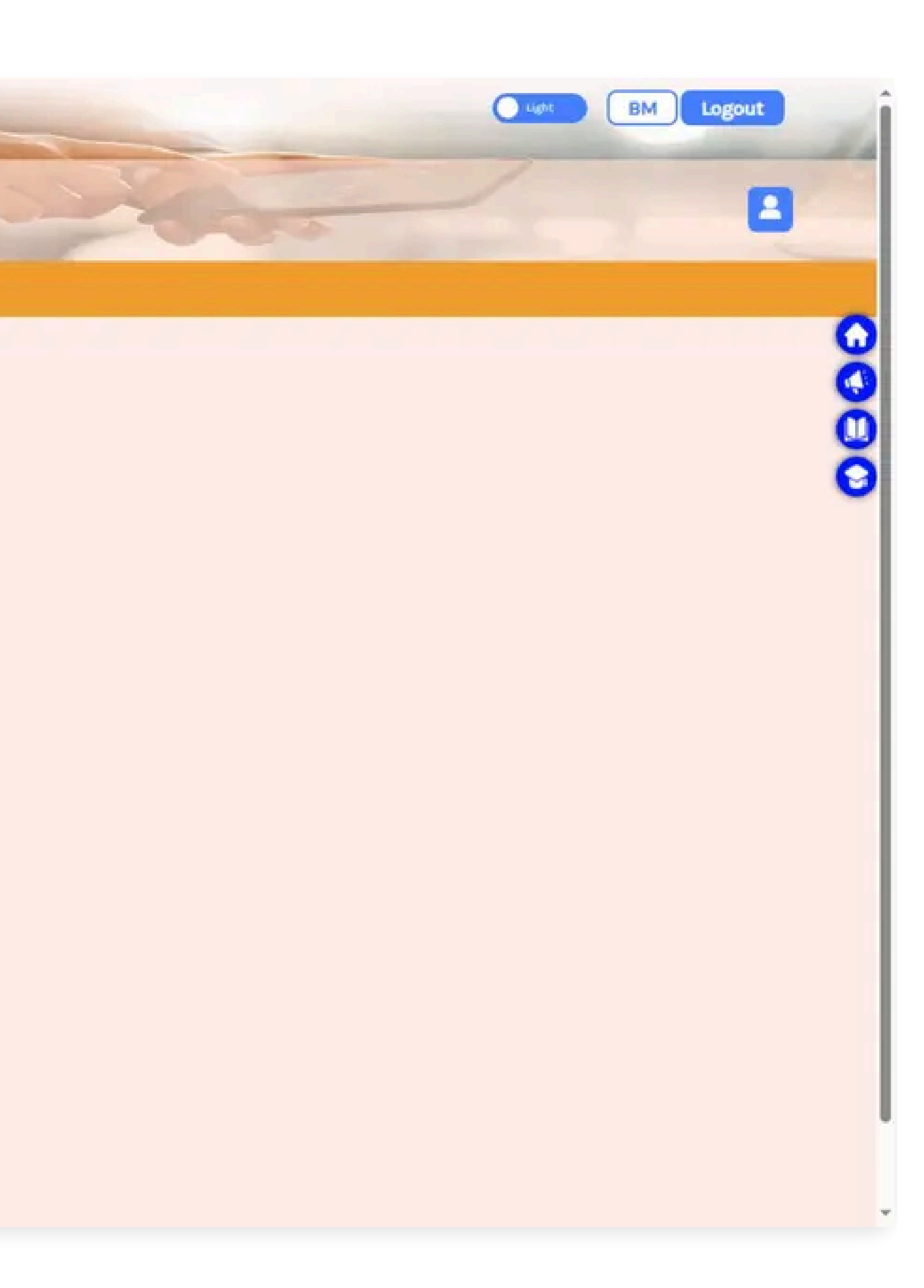

| MyTax PKPS 20 User                                        | Manual Mylnvois                                | , |
|-----------------------------------------------------------|------------------------------------------------|---|
| Welcome to MyTex<br>Tax Identification N<br>LHDNM - PERAK | Role Selection                                 |   |
| Your Tax Info                                             | Individual                                     |   |
| Role Selection ()                                         | Peranan.Pengarah Syarikat/Pentadbir Organisasi |   |
| Individual                                                | Employer                                       |   |
|                                                           |                                                |   |
|                                                           |                                                |   |

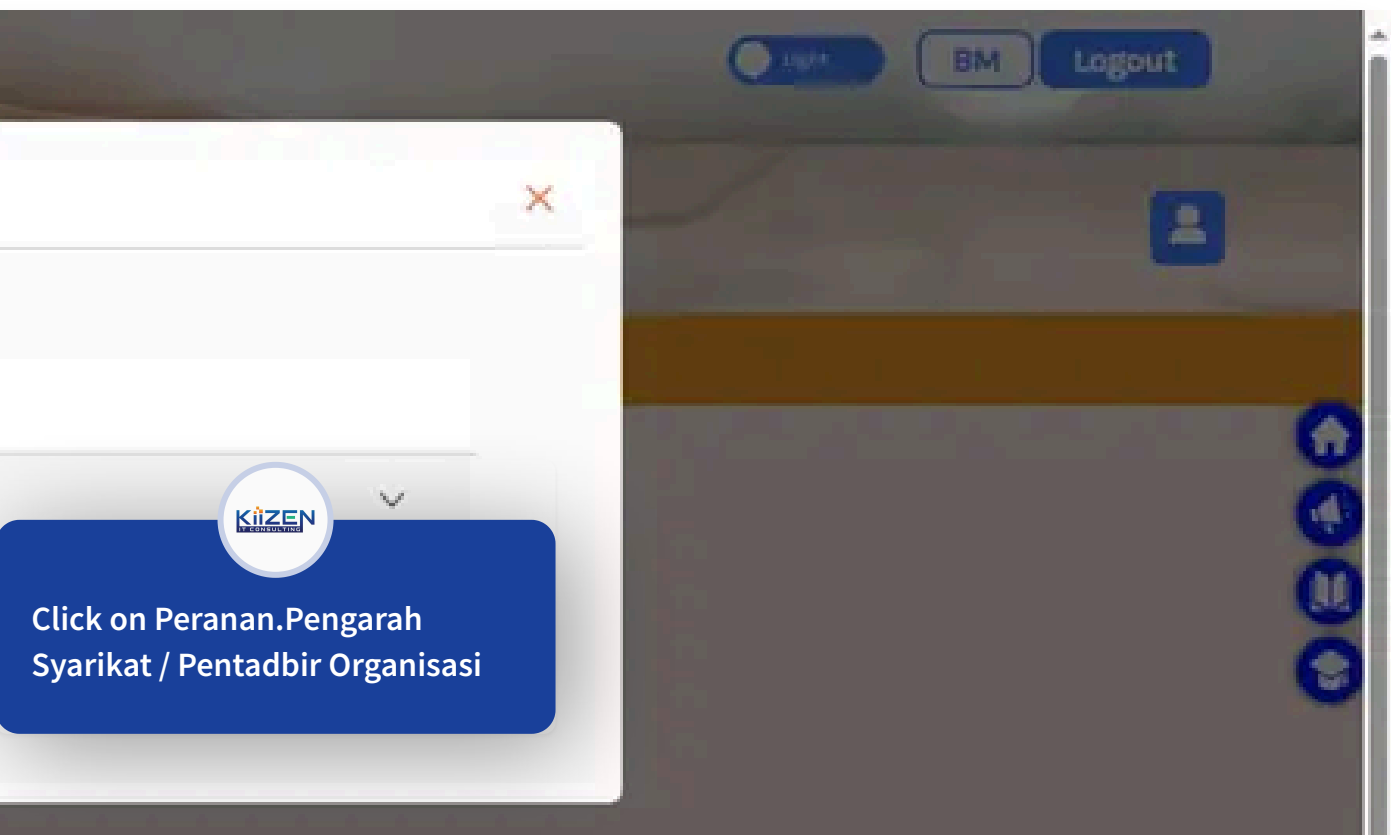

| MyTax PKPS 2.0                                              | User Manual MyInvois          |                                                                                 |
|-------------------------------------------------------------|-------------------------------|---------------------------------------------------------------------------------|
| Welcome to MyTax (<br>Tax Identification N<br>LHDNM : PERAK | Role Selection                |                                                                                 |
| Your Tax Info                                               | Individual                    |                                                                                 |
| Role Selection ()                                           | Peranan.Pengarah Syarikat/Per | ntadbir Organisasi                                                              |
| Individual                                                  | KIIZEN IT CONSULTING SDN. E   |                                                                                 |
|                                                             | Employer                      | Click on Your Company                                                           |
|                                                             |                               | This will display the list of company<br>that you are the Director of, that you |
|                                                             |                               | previously applied for the role at                                              |
|                                                             |                               |                                                                                 |

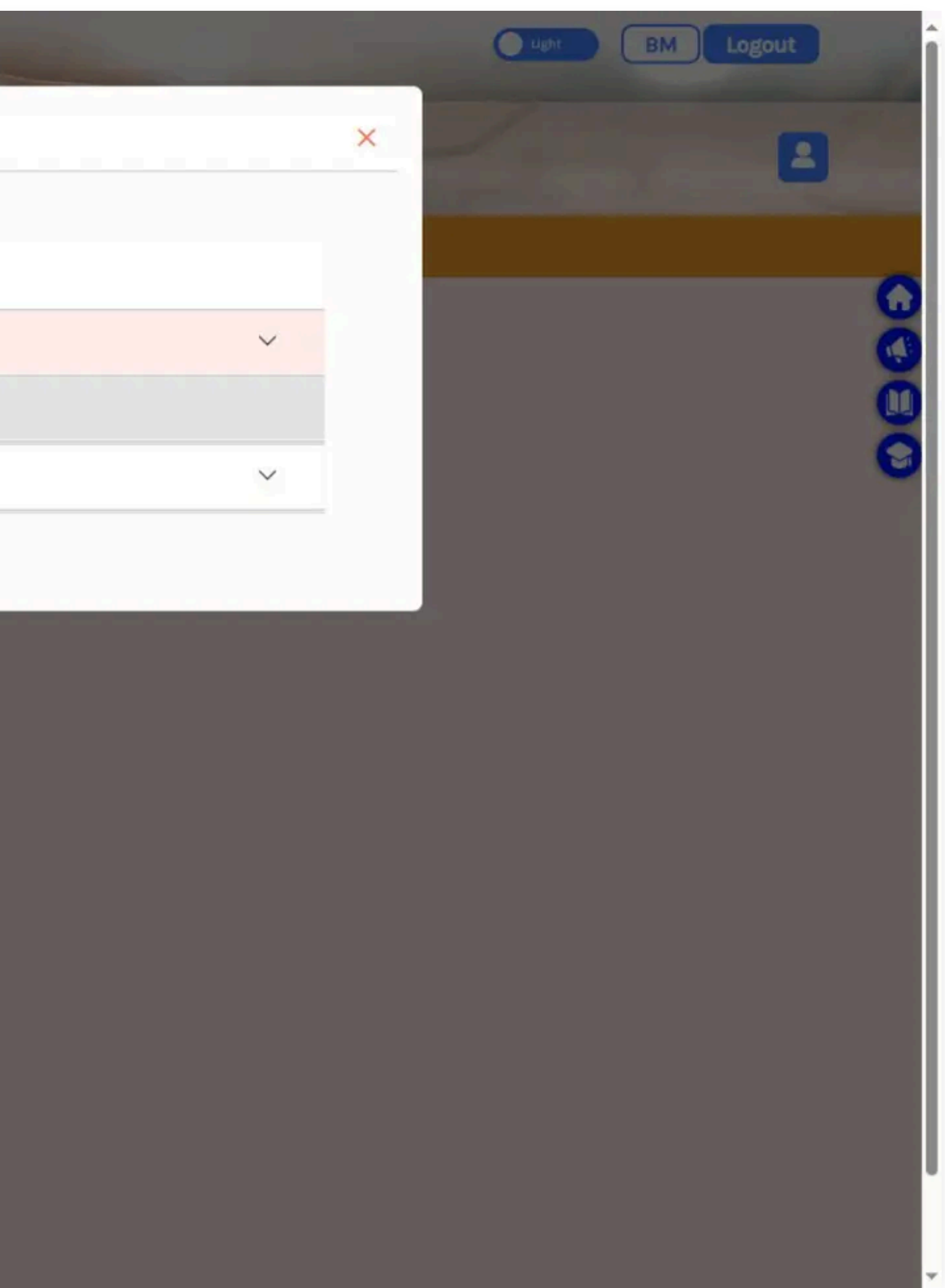

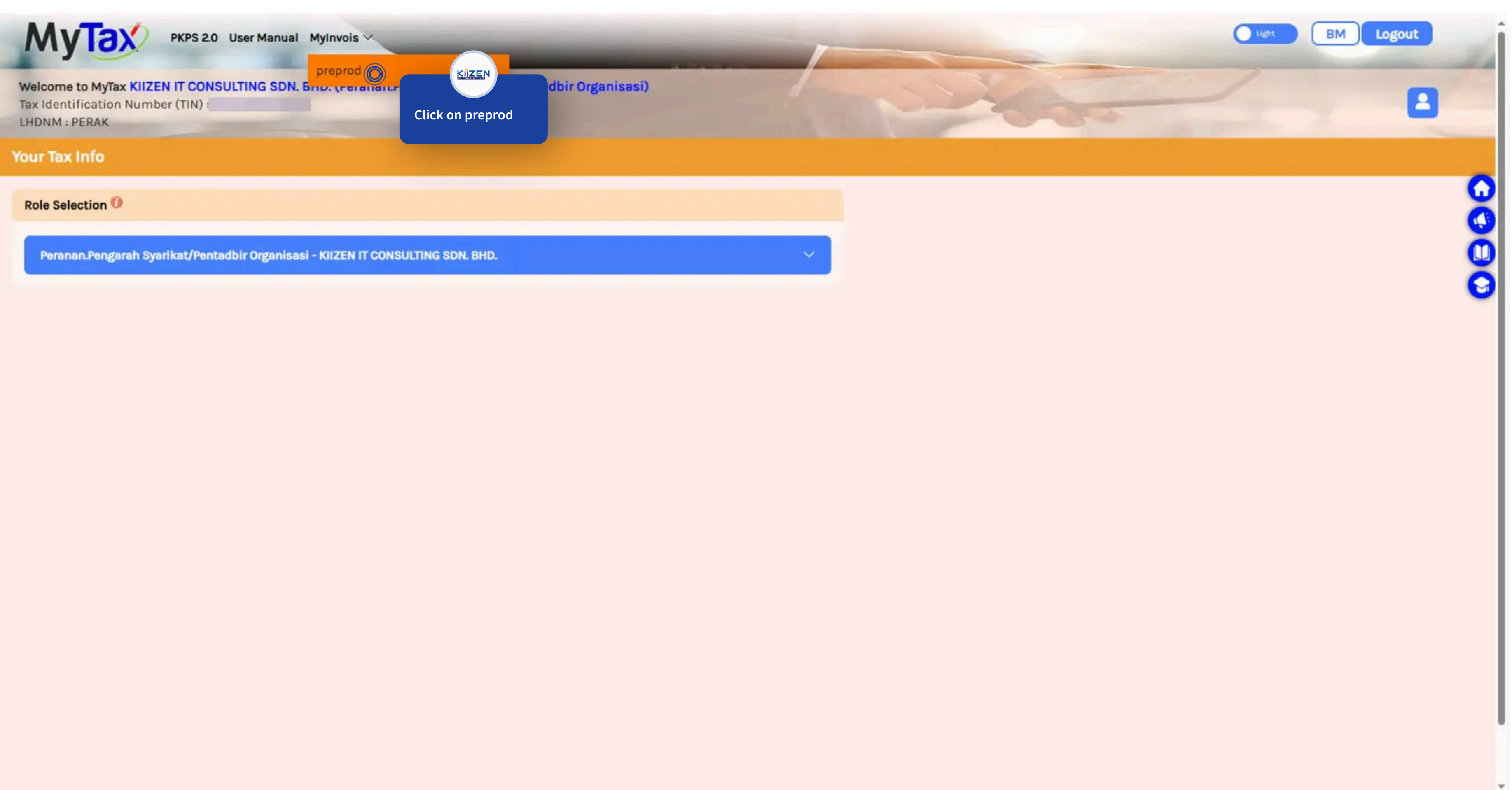

I his electronic application contains information and materials protected by Law issuing intellectual property rights, including, but not limited to, database rights, from the content and materials included in this application, such as graphics, illustrations, texts, and images, Software, digital downloads, audio and video clips, or any combination thereof or other materials. All materials, information and content mentioned in this section represent the exclusive property of the Tax Authority and are protected by copyright, applicable databases, and other laws.

## Use of application services

The services available on the application can be used within the framework of the applicable laws, terms and conditions, noting that not all services described in this application may be available at all times or in all regions. Your eligibility for any specific services is subject to the final decision and approval issued by the Tax Authority.

## **Restrictions on use**

As a user of this application, you agree to use the application only for lawful purposes and not to misuse this electronic application and/or engage in any conduct that is unlawful, harmful, or otherwise objectionable in any way; This includes, but is not limited to, defamation, harassment, threat, transmitting obscene or offensive content or offense that violates anyone else's rights under the law; Or any infringement or violation of any intellectual property, trademark, copyright, database or other applicable laws or any illegal purposes; Inflicting damage to or interfering with the operations of any other person's hardware and / or software by uploading, sending, or downloading viruses or any corrupt files in this regard; Transfer or disclose trade secrets or any other confidential material or information; Or directing or lifting any automated programs, malware, crawlers, or any other automatic process that may weaken this application or harm our programs or the site's network or infrastructure. You also agree not to violate the intellectual property rights or any other rights of other people.

### **Compensation guarantee**

The Tax Authority reserves the right to recourse to the person responsible for any damage caused to it as a result of misusing this application in the way previously or by using the application in any way that does not comply with the provisions of the laws, terms and conditions that are applicable.

### Confidentiality of your account

If you use this application, you are responsible for maintaining the confidentiality of your account information and your password - if any - and for restricting access to your mobile device, and you agree to assume responsibility for all activities that occur under your account or password. The Tax Authority reserves the right to refuse service and terminate or suspend the account. Confidentiality of the information: Regarding the obligation to confidentiality of information and data, the provisions of the laws in force in this regard shall be applied, in particular the Penal Code, the Personal Data Protection and the Tax Laws.

### Termination

The Tax Authority reserves the right to terminate or suspend your access to the application at any time, without notice, for conduct that the Tax Authority believes violates these Terms and Conditions or is harmful to other users of the application, the Tax Authority, or third parties, or for any other reason.

### Governing Law and Jurisdiction

These terms and conditions shall be gover

### Limitation of Liability

To the fullest extent permitted by applicat other intangible losses, resulting from (i) y viruses, trojan horses, or the like that may available through the application, whethe

|               | KİZEN   | laws of |
|---------------|---------|---------|
| Scroll down a | nd Tick |         |

to accept the terms and conditions. Then Proceed to click **"Continue"** on the right to proceed. aws of Malaysia. Any disputes arising from or in connection with these terms and conditions shall be subject to the exclusive jurisdiction of the courts of Malaysia.

ble for any indirect, incidental, special, consequential or punitive damages, or any loss of profits or revenues, whether incurred directly or indirectly, or any loss of data, use, goodwill, or iny unauthorized access to or use of our servers and/or any personal information stored therein; (iii) any interruption or cessation of transmission to or from the application; (iv) any bugs, by any third party; or (v) any errors or omissions in any content or for any loss or damage incurred as a result of the use of any content posted, emailed, transmitted, or otherwise made egligence), or any other legal theory, and whether or not the Tax Authority has been informed of the possibility of such damages.

✓ I accept the terms and conditions

imes Cancel

Continue 🔿

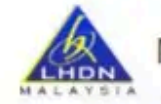

| ayer Profile Details                  |                                 |                                     |               |  |
|---------------------------------------|---------------------------------|-------------------------------------|---------------|--|
| Seneral Information                   |                                 |                                     |               |  |
| axpayer Name                          | Tax Identification Number (TIN) | MSIC Code                           |               |  |
| KOOK JOOOL BHD.                       |                                 | 62021                               |               |  |
| ST Registration Number                | Tourism Tax Registration Number | Default Notification Language       |               |  |
|                                       |                                 | Bahasa Malaysia                     | $\sim$        |  |
| Address                               |                                 |                                     |               |  |
| NO 22A, LORONG TAMAN 13., TAMAN PERTA | MA, IPOH, PERAK, MALAYSIA,      |                                     |               |  |
| Country *                             | State *                         | City *                              | Postal Code * |  |
| MALAYSIA                              | PERAK                           | V IPOH                              | ~             |  |
| Address Line 1 *                      |                                 | A                                   |               |  |
|                                       |                                 | Check your Taxpayer Profile infr    |               |  |
| Address Line 3                        |                                 | undate any wrong or missing info th | en            |  |
| Enter Address Line 3                  |                                 | Scroll Down                         |               |  |
|                                       |                                 |                                     |               |  |
| Notification Details                  |                                 |                                     |               |  |
| -mail Address *                       | Telephone *                     |                                     |               |  |
|                                       |                                 |                                     |               |  |
|                                       |                                 |                                     |               |  |
| ptormodiany                           |                                 |                                     |               |  |
| riterifiediary                        |                                 |                                     |               |  |
|                                       |                                 |                                     |               |  |

| Taxpayer Name                             | Tax Identification Number (TIN)                | MSIC Code                         |                                                           |
|-------------------------------------------|------------------------------------------------|-----------------------------------|-----------------------------------------------------------|
| 1000 DOOK BHD.                            | C24531045020                                   | 62021                             |                                                           |
| SST Registration Number                   | Tourism Tax Registration Number                | Default Notification Language     |                                                           |
|                                           |                                                | Bahasa Malaysia                   | $\sim$                                                    |
| Address                                   |                                                |                                   |                                                           |
| 14A, JALAN SRI KLEBANG A/16., BANDAR BARI | J SRI KLEBANG, 31200, CHEMOR, PERAK, MALAYSIA, |                                   |                                                           |
| Country *                                 | State *                                        | City *                            | Postal Code *                                             |
| MALAYSIA                                  | V PERAK                                        | CHEMOR                            | 31200                                                     |
| ddress Line 1 *                           |                                                | Address Line 2                    |                                                           |
| 14A. JALAN SRI KLEBANG A/16.              |                                                | BANDAR BARU SRI KLEBANG           | 2                                                         |
|                                           |                                                |                                   |                                                           |
| Address Line 3                            |                                                |                                   |                                                           |
| Enter Address Line 3                      |                                                |                                   |                                                           |
| Notification Details<br>E-mail Address *  | Telephone *                                    |                                   |                                                           |
| Intermediary                              |                                                |                                   | KIZEN                                                     |
|                                           |                                                |                                   |                                                           |
| Status *                                  | Register As Intermediary                       | Is Foreigner Company              | Is Peppol Supported                                       |
| Active                                    | Register As Intermediary<br>Yes                | V Is Foreigner Company            | Is Peppol Supported No Click on Save                      |
| Active                                    | Register As Intermediary<br>Yes                | V No                              | Is Peppol Supported No Click on Save to proceed.          |
| Active                                    | Register As Intermediary<br>Yes                | Is Foreigner Company           No | Is Peppol Supported<br>No Click on Save to proceed.       |
| tatus *<br>Active                         | Yes                                            | V Is Foreigner Company            | Is Peppol Supported<br>No<br>Click on Save<br>to proceed. |

| te your user profile                                                  |             |             |                                     |
|-----------------------------------------------------------------------|-------------|-------------|-------------------------------------|
| ot have user profile to access the system, one need to be created now |             |             |                                     |
| play Name                                                             | ID Type     |             |                                     |
|                                                                       | NRIC        |             |                                     |
| Number                                                                | Notificatio | on E-mail * |                                     |
|                                                                       |             |             |                                     |
| ault Notification Language                                            |             |             |                                     |
| iglish                                                                | ×.          |             |                                     |
|                                                                       |             |             |                                     |
|                                                                       |             |             |                                     |
|                                                                       |             |             | KůZEN X Cancel                      |
|                                                                       |             |             |                                     |
|                                                                       |             |             | Fill in the Notification Email      |
|                                                                       |             |             | then click <b>"Save"</b> to proceed |
|                                                                       |             |             |                                     |

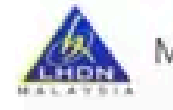

✓ User Profile

4 Confirmation

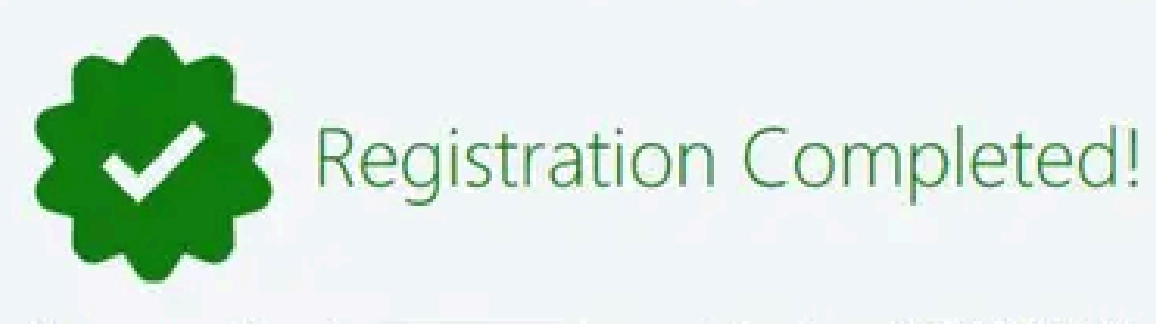

The taxpayer with number

is successfully registered: KXXX\_XXXX. BHD.

The user profile has also been created and/or linked to the newly created taxpayer profile. You can now manage your taxpayer's profile information and manage the representatives as well. Note: Please note that any additional user representatives will have to login to the MyInvois system at least once before you can manage their permissions.

## **Useful Links**

- Taxpayer Profile
- LHDN website
- E-invoicing information

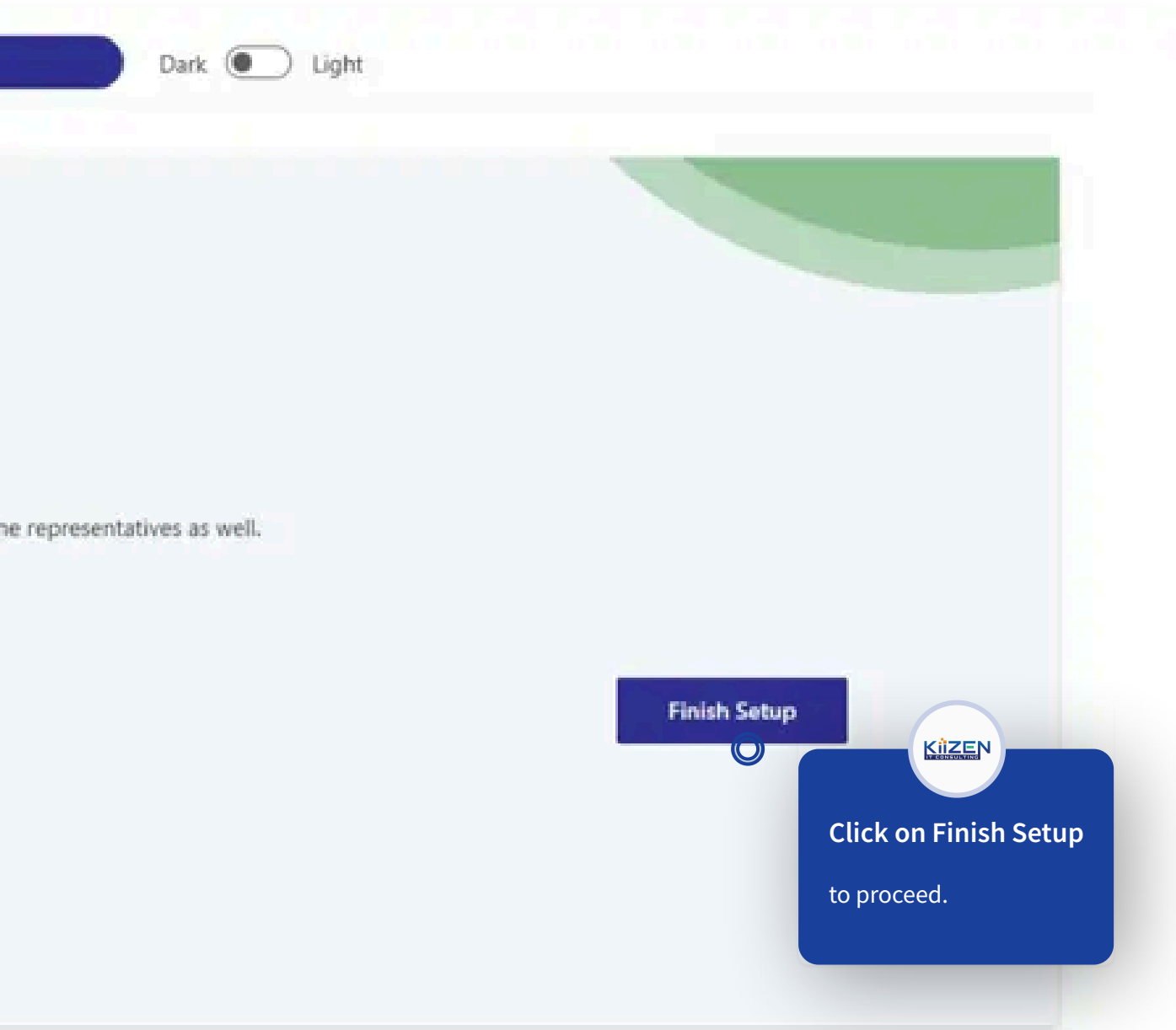

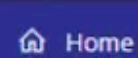

 $\equiv$ 

- Dashboard
- A New Document
- Documents
- Submissions
- Visual Templates
- Notifications
- User Guide
- Terms and Conditions
- Privacy Policy
- ① About

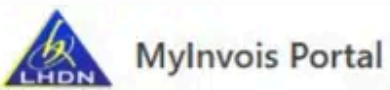

**∂** Home

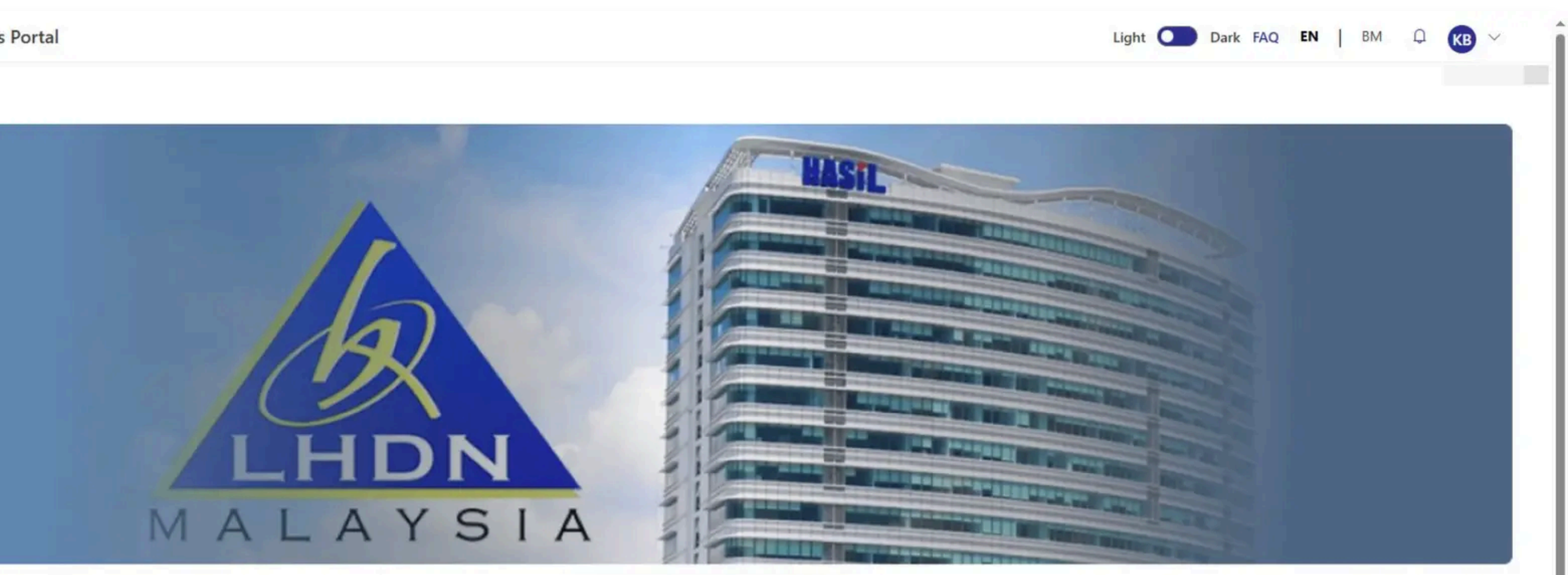

# Welcome to MyInvois Portal

The MyInvois Portal is an e-Invoicing solution provided by HASiL at no charge. This platform is des manage e-Invoicing efficiently from anywhere and at any time.

# **Quick Links**

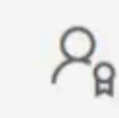

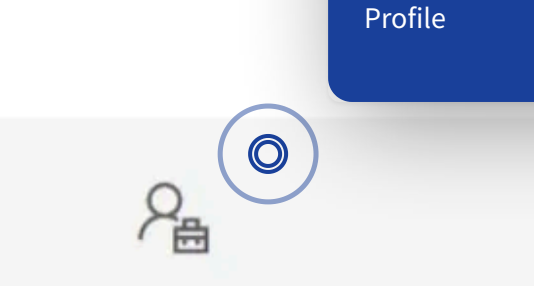

# Manage your Profile

View and edit personal information and notification details (e.g. name, ID type, ID number, notification e-mail and default

# Manage Taxpayer Profile

## View and edit taxpayer information and register your Enterprise Resource Planning (ERP) system and obtain the Client ID and

# MyInvois Portal User Guide

KiiZEN

This is MyInvois Portal Home

Scroll down to Manage Taxpayer

Screen

e-Invoicing for all persons. Accessible via computers and laptops, the portal enables users to

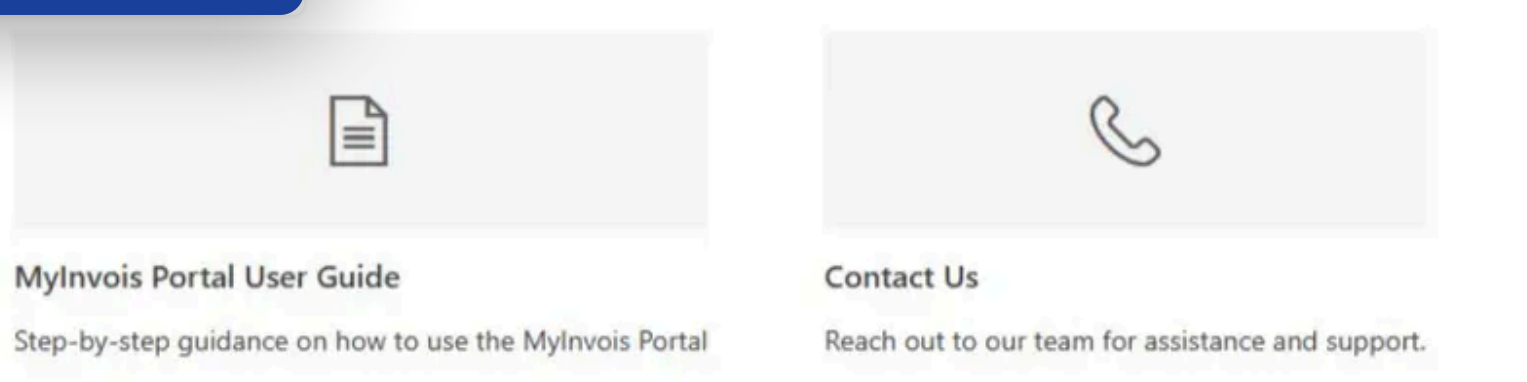

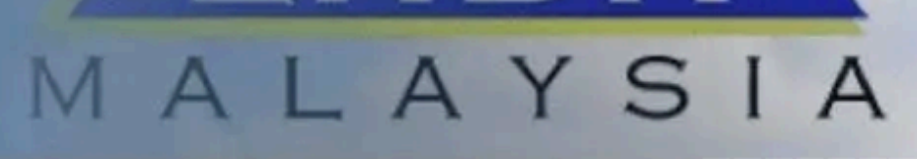

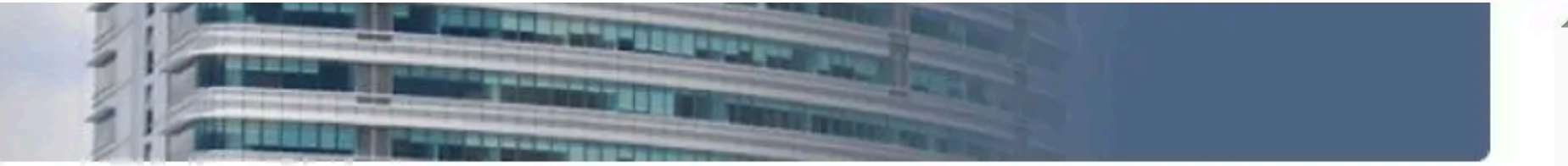

# Welcome to MyInvois Portal

The MyInvois Portal is an e-Invoicing solution provided by HASiL at no charge. This platform is designed to facilitate the implementation of e-Invoicing for all persons. Accessible via computers and laptops, the portal enables users to manage e-Invoicing efficiently from anywhere and at any time.

# **Quick Links**

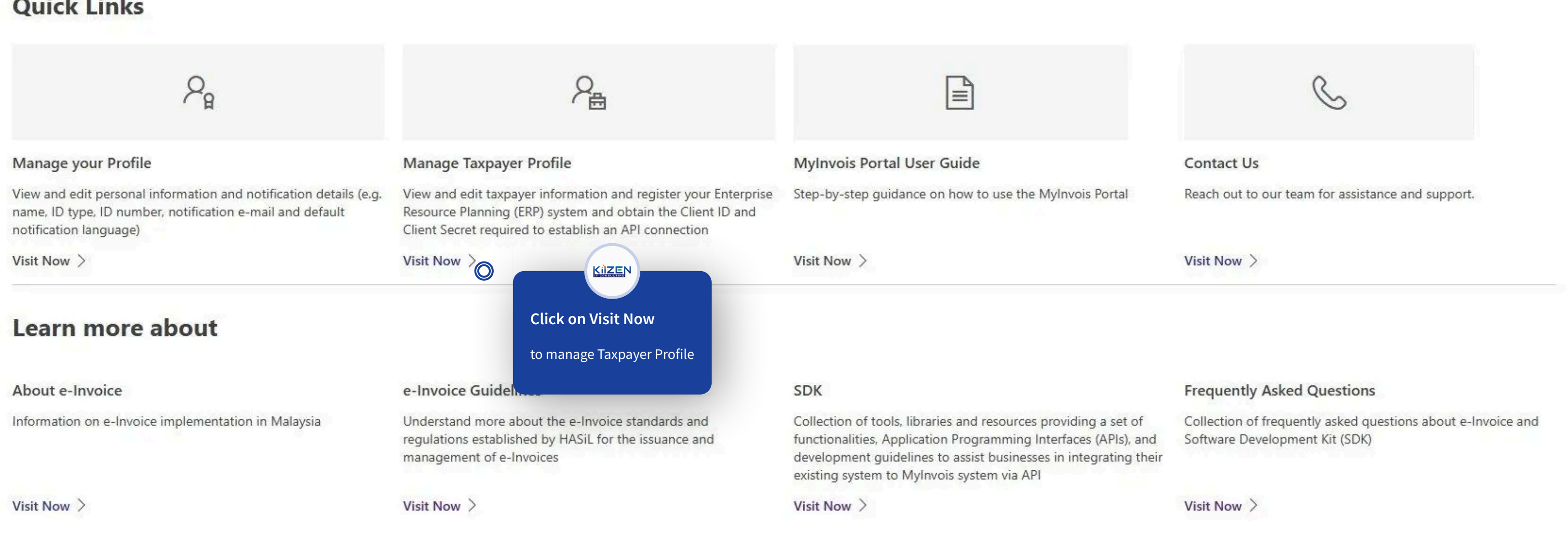

|                         | MyInvois Port         | tal                              |                                    |                        |                                         |
|-------------------------|-----------------------|----------------------------------|------------------------------------|------------------------|-----------------------------------------|
| Back to MyInvois Portal | Profile > Taxpayer    | Profile                          |                                    |                        |                                         |
| Profile                 | TIN                   | Name                             |                                    |                        |                                         |
| A User Profile          |                       | KXXX_XXX. BHD.                   |                                    |                        |                                         |
| Taxpayer Profile        | Profile Intermediary  |                                  |                                    |                        |                                         |
| Privacy Policy          |                       |                                  |                                    |                        |                                         |
| Terms and Conditions    | General Informa       | tion                             |                                    |                        |                                         |
|                         | Taxpayer Name         |                                  | Tax Identification Number (TIN)    |                        | MSIC Code                               |
|                         | KXXX, XXXX, BHD.      |                                  |                                    |                        | 62021                                   |
|                         | SST Registration Numb | oer 🛈                            | Tourism Tax Registration Number    | 0                      | Default Notification<br>Bahasa Malaysia |
|                         | Company Logo          |                                  |                                    | Cheo<br>Prof<br>just n | ck your Company Ta<br>ile               |
|                         | Address               |                                  |                                    | Scro                   | ll Down                                 |
|                         | 14A. JALAN SRI KLEBA  | ANG A/16., BANDAR BARU SRI KLEBA | NG, 31200, CHEMOR, PERAK, MALAYSIA |                        |                                         |
|                         | Notification Deta     | ails                             |                                    |                        |                                         |

E-mail Address

Ð

 $\sim$ 

Π

Π

Telephone

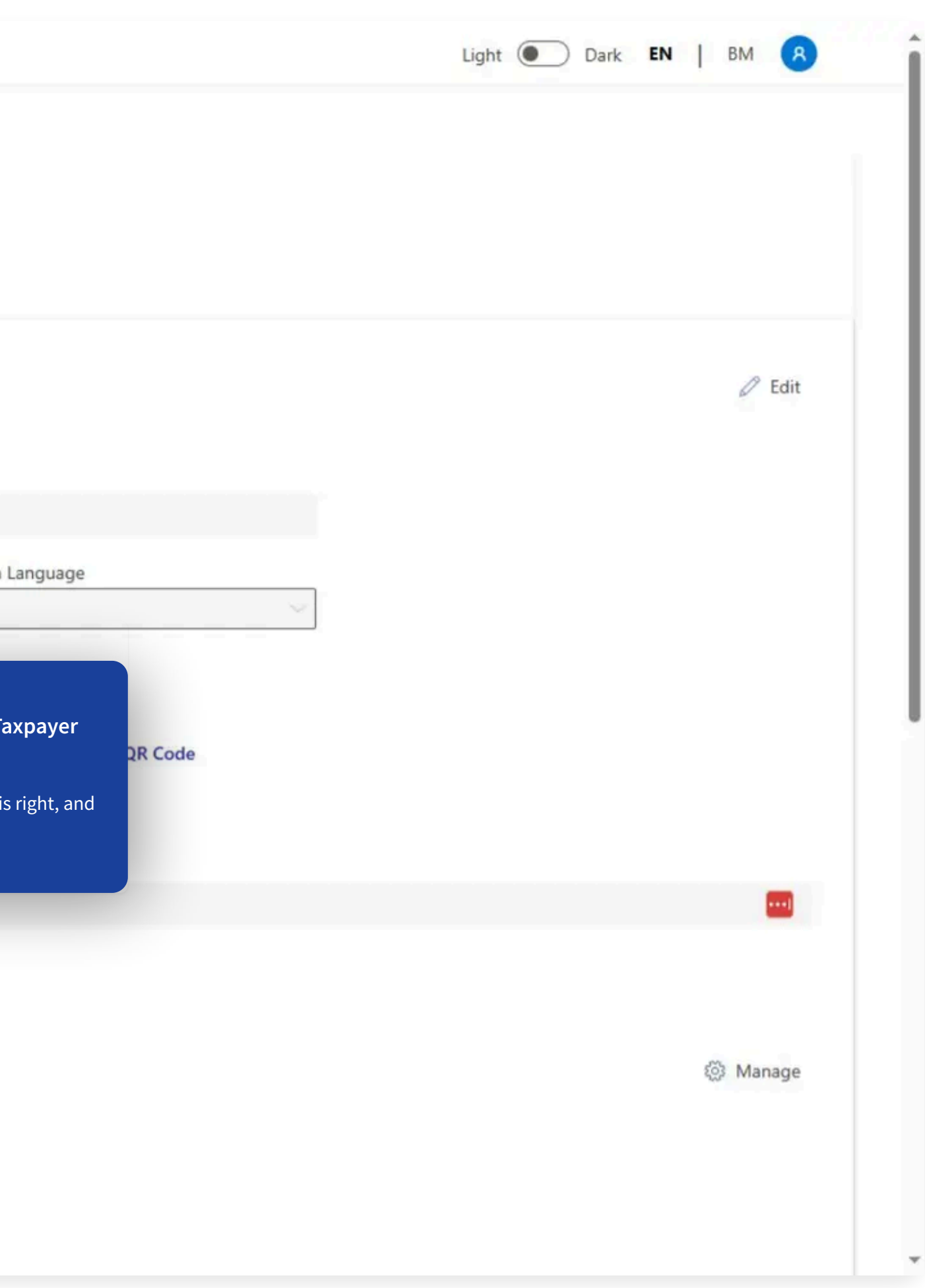

| Back to Mylnvois Portal |                                            |                                                                                         |                       |                | 🔅 Manage           |
|-------------------------|--------------------------------------------|-----------------------------------------------------------------------------------------|-----------------------|----------------|--------------------|
| Profile                 | E-mail Address                             | Telephone                                                                               |                       |                |                    |
| R User Profile          |                                            |                                                                                         |                       |                |                    |
| Taxpayer Profile        | Digital Profile Dotails                    |                                                                                         |                       |                |                    |
| rivacy Policy           |                                            |                                                                                         |                       |                |                    |
| rms and Conditions      | Status                                     | Creation Date                                                                           |                       |                |                    |
|                         | Active                                     | 19/11/2024                                                                              |                       |                |                    |
|                         | Intermediary                               |                                                                                         |                       |                |                    |
|                         | Register As Intermediary                   | ls Foreigner Company                                                                    | is Peppol Supported   | Status         |                    |
|                         |                                            |                                                                                         |                       | Active         |                    |
|                         | Representatives<br>User ERP Intermediaries | You can see you are 1<br>Representatives<br>It should be your name, a<br>Director role. | of the<br>nd with the | S Register ERP | 2 Add Intermediary |
|                         | Name Status                                | Role                                                                                    |                       |                |                    |
|                         | Active                                     | Director :                                                                              |                       |                |                    |
|                         |                                            |                                                                                         |                       |                |                    |